# MYBGCA

# ACCOUNT CREATION GUIDE

Please use the following guide when creating a new myBGCA account.

From the home page...

Complete the form in its entirety, ensuring all fields properly identify as you. Before we start the registration, please note that you will need to have your email open to complete this process, as we will be validating your email address before sending your account for final approval.

Complete the form -

|                        |                         |     | eg : +12015550123       |            |
|------------------------|-------------------------|-----|-------------------------|------------|
| Last Name *            |                         |     | Time Zone *             | V          |
| Salutation 🗸 Su        | fix v                   |     | Date Entered Movement * | ( <u>)</u> |
| Birth Date *           | <u>9-9</u><br><u>31</u> |     | Time Spent at Club *    | Ŧ          |
| I prefer not to answer |                         |     |                         |            |
| Gender                 | ~                       |     | Education Level         | ~          |
| Ethnicity              | ~                       |     |                         |            |
|                        |                         | ~ ~ |                         |            |

## Verify all information is correct and proceed to page 2.

| Affiliation *         | ~ 3                         | Position                                                                                                    | v                                |
|-----------------------|-----------------------------|----------------------------------------------------------------------------------------------------|----------------------------------|
| Title *               |                             | Professional Category                                                                                                    | v                                |
| Country               | ~                           | Email Address (This will be used to your myBGCA<br>E-Mail Address *                                                                                   | Send Verification Code           |
| State                 | v                           | Please enter E-Mail Address for Login .<br>Please enter the valid email ID and click on the "S<br>receive verification code on the provided email ID. | end Verification Code", You will |
| Select Organization * | Q                           | Password * Co                                                                                                    | nfirm Password *                 |
| Primary Club          | •                           |                                                                                                    |                                  |
|                       | By clicking on the check bo | x you agree with BGCA's Submit                                                                                                    |                                  |

For account support, please reach out to your CEO or HR person.

Note when including your position that this is critical to the function of your job. Refer to your CEO or DOD with any questions on what you might need to include for position

#### **Email address**

Upon entering your email address, you will need to click on the "Send Verification Code" option.

| E-Mail Address *                                                                                     | Send Verification Code                                     |
|----------------------------------------------------------------------------------------------------|------------------------------------------------------------|
| bloakahoma20222@gmail.com                                                                            |                                                            |
| Please enter the valid email ID and click<br>receive verification code on the provided               | k on the "Send Verification Code", You will<br>d email ID. |
|                                                                                                    |                                                            |
| Please enter the Verification Code we so<br>ploakahoma20222@gmail.com                                | ent to your mail address:                                  |
| Please enter the Verification Code we so<br>bloakahoma20222@gmail.com<br>Enter the Verification Code | ent to your mail address: Verify Resend Code               |

## Note:

The email address is your main identity in our system and therefore will require to be unique. This field cannot be edited. If you require an email address update, you will be required to create a new account.

Password – Minimum of 8 Characters, 1 Uppercase, 1 Lowercase, & 1 Number or Special Character

Once you completed the form, click on the box to confirm you agree with the Terms of Use and the BGCA Legal Notice & Privacy Policy.

Next, Click Submit

#### **Next Steps:**

Your CEO or Delegate will be prompted to approve your account.